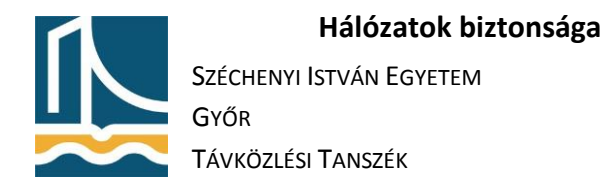

# E-mailek titkosítása, aláírása

## E-mailek aláírása és titkosítása Outlook 2019 segítségével

1. Lépjen be a Windows 10 rendszerbe, majd állítsa be az Outlookon a levelezést az alábbiak szerint (x az ön száma):

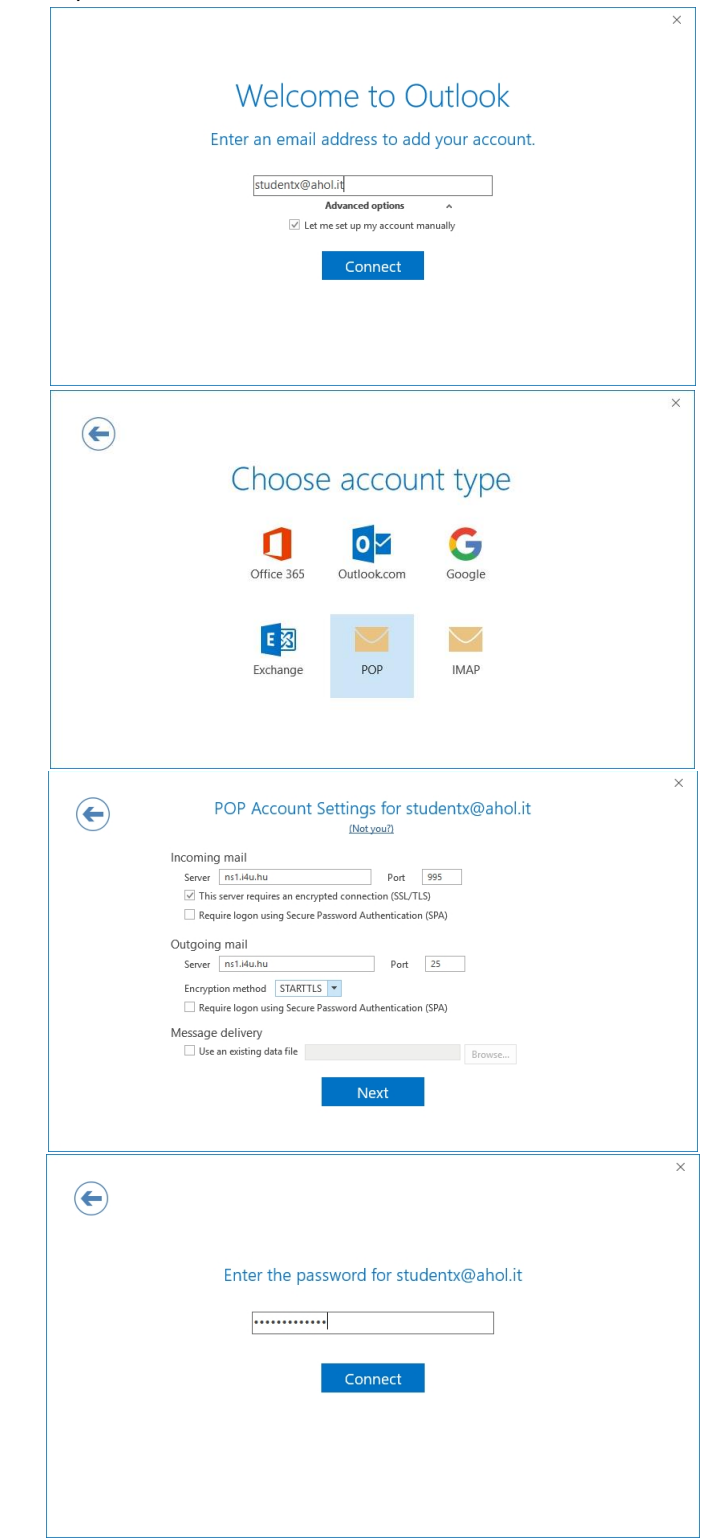

|        | Hálóz              | atok biztonsága                                                                                                    | V. mérési utasítás |
|--------|--------------------|----------------------------------------------------------------------------------------------------|--------------------|
|        | Széchenyi István I |                                                                                                    |                    |
|        | Győr               |                                                                                                    |                    |
| $\sim$ | Távközlési Tanszé  | К                                                                                                    |                    |
|        |                    | Internet Email - studentx@ahol.it<br>Enter your user name and password for the following so<br>Server ns1.i4u.hu<br>User Name: studentx.ahol<br>Password: **********<br>Save this password in your password list<br>OK Cance | ×<br>erver.        |
|        | [                  | Adding studentx@ahol.it                                                                                                    | ×                  |
|        |                    | Account setup is complete                                                                                                    |                    |
|        |                    | OK                                                                                                    |                    |

2. Indítsa el a Firefox böngészőt, majd igényeljen e-mailek aláírásához személyes tanúsítványt a comodo.com oldalon, a

https://secure.comodo.net/products/frontpage?area=SecureEmailCertificate&ap=ComodoCA URLen.

| C Secure Email Certifica | tes-App × +                                                                                                    | _                                                                                                    |                                                                       |                            | - a ×  |
|--------------------------|----------------------------------------------------------------------------------------------------|----------------------------------------------------------------------------------------------------|-----------------------------------------------------------------------|----------------------------|--------|
| €) → ୯ ଇ                 | ① A Comodo CA Limited (0)                                                                                                    | GB) https://secure.comodo.net/products/                                                                                                    | frontpage?area=SecureEmailCer                                         | tifasteš 🗟 🏠               | M\ ⊡ ≡ |
|                          | COMODO<br>Creating Trust Online                                                                                                    |                                                                                                    |                                                                       |                            |        |
|                          | Application for Secure Email Certificate Secure Email<br>Your Details Certificates                                                                      |                                                                                                    |                                                                       |                            |        |
|                          | First Name                                                                                                    | First Name StudentX                                                                                                    |                                                                       | p 1: Provide               |        |
|                          | Last Name                                                                                                    | StudentX                                                                                                    | + det                                                                 | alls for your<br>rtificate |        |
|                          | Email Address                                                                                                    | studentx@ehoLit                                                                                                    | Ste                                                                   | p 2: Collect and           |        |
|                          | Country H                                                                                                    | lungary                                                                                                    | - ins                                                                 | tall your<br>tificate      |        |
|                          | Private Key Options                                                                                                    |                                                                                                    |                                                                       |                            |        |
|                          | Key Size (bits):                                                                                                    | High Grade                                                                                                    | *                                                                     |                            |        |
|                          | Revocation Password<br>If you believe the security<br>revoked. A revocation pas<br>your certificate:                                                    | of your certificate has been compron<br>sword is required to ensure that only                                                                                                    | nised, it may be<br>you may revoke                                    |                            |        |
|                          | Revocation Password                                                                                                    |                                                                                                    |                                                                       |                            |        |
|                          | COMODO Newsletter                                                                                                    | Opt in?                                                                                                    |                                                                       |                            |        |
|                          | Subscriber Agreement<br>Please read this Subscrib-<br>digital certificate. If you do<br>do not apply for, accept, o                                     | er Agreement before applying for, acc<br>o not agree to the terms of this Subso<br>r use the digital certificate.                                                                                                    | epting, or using a<br>riber Agreement,                                |                            |        |
|                          | Email Certificate Subs                                                                                                    | criber Agreement                                                                                                    | ^                                                                     |                            |        |
|                          | THIS AGREEMENT CO<br>THE AGREEMENT CA<br>CONDITIONS                                                                                                    | INTAINS A BINDING ARBITRATION CLAUSE, PLI<br>REFULLY BEFORE ACCEPTING THE TERMS AN                                                                                                    | EASE READ<br>ID                                                       |                            |        |
|                          | INPORTANT - PLEASE<br>BEFORE APPLING FO<br>IN USING, APPLING<br>ACCEPTING THIS AGE<br>ACKNOWLEDGE THAI<br>UNDERSTAND IT. THAI<br>BE PON WHO BY OT STORE | READ THESE TERMS AND CONDITIONS CARE<br>SR. ACCEPTING, OR USING A CONDOD EMAIL<br>FOR, OR ACCEPTING A CONCOO EMAIL CURT<br>REEMENT BY CUCKING ON 1 ACCEPT BELOW<br>TY OU AVAR READ THIS LICENSE ADREEMENT<br>Y TY ACCEPT THE TERMS AS PESIENTED, AS<br>DEVELOPMENTED, AS DESIGNED AND THE TERMS | FULLY<br>CERTIFICATE<br>FICATE OR BY<br>YOU<br>THATYOU<br>NO AGREE TO |                            |        |

3. Frissítse az Outlookban a beérkezett üzeneteket, majd a megérkezett E-mail alapján telepítse fel a tanúsítványt. Az URL megnyitásához a Firefox böngészőt használja!

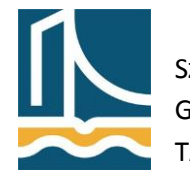

Széchenyi István Egyetem Győr

TÁVKÖZLÉSI TANSZÉK

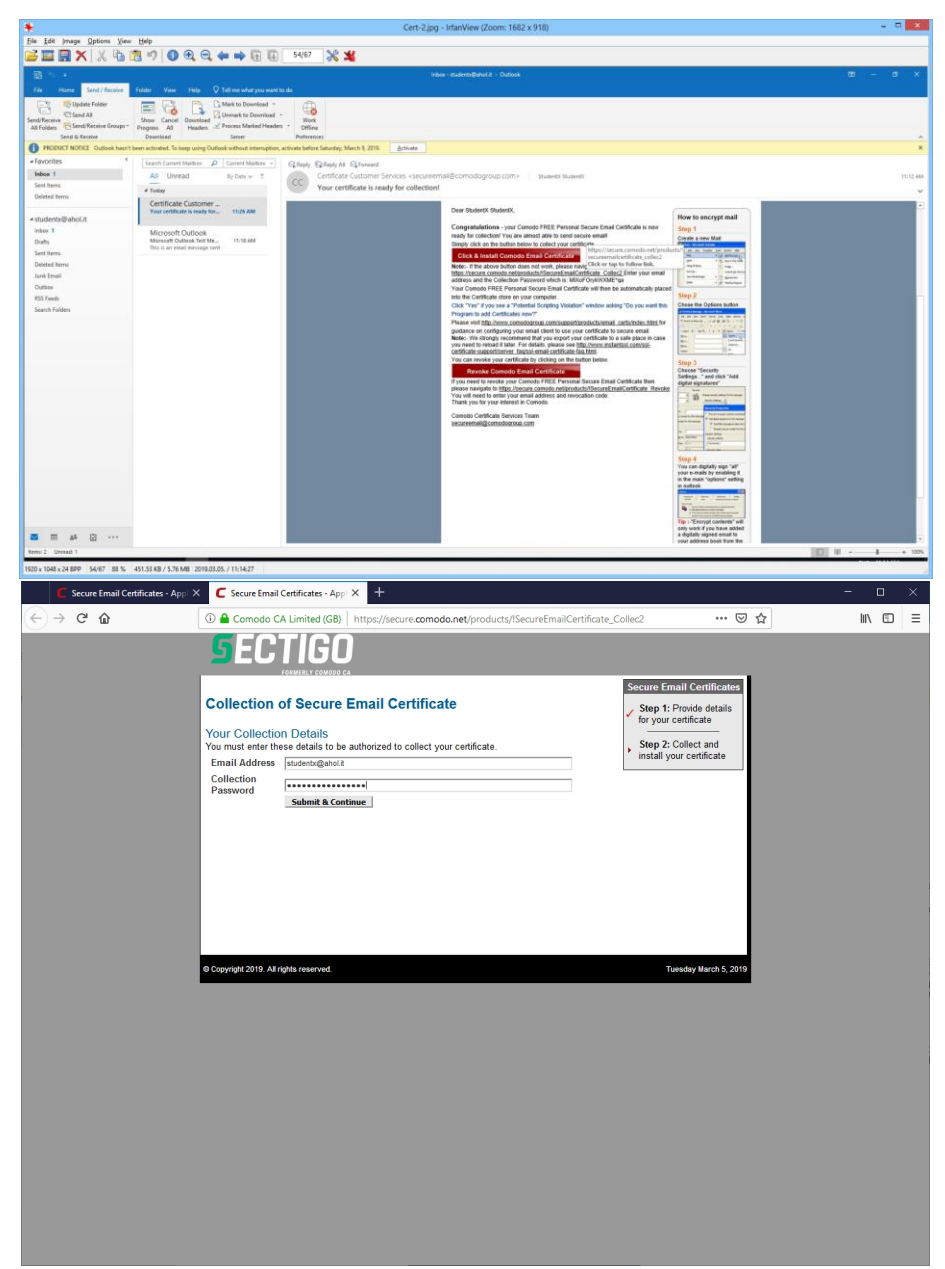

4. Exportálja ki a tanúsítványt a Firefox böngészőből az Options/Privacy & Security/View Certificates.../Your Certificates/Backup... menüpontban!

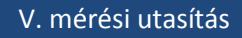

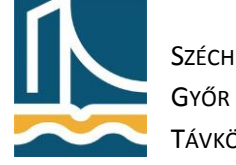

Széchenyi István Egyetem

Távközlési Tanszék

| Or O O O O O O O O O O O O O O O O                                                                                                    | C Secure Email Certif                                                                                                    | cates - App: X L Secure Liman Certificates - App: X 😯 Options X +                                                                                                    |                                                     |               |   |
|----------------------------------------------------------------------------------------------------|----------------------------------------------------------------------------------------------------|----------------------------------------------------------------------------------------------------|-----------------------------------------------------|---------------|---|
| <complex-block></complex-block>                                                                                                    | → C" @                                                                                                    | Sirrefox about:preferences#privacy                                                                                                    | ☆                                                   | lin 🗆         | ן |
| <complex-block><ul> <li>Grand</li> <li>Field Data Calcelon and Life</li> <li>Were provide you that holds and under to rever the to robust and and the tot the provide you that holds and and the tot the tot the tot tot tot tot tot tot tot tot tot to</li></ul></complex-block>                                                                                                    |                                                                                                    | P Find in Options                                                                                                    |                                                     |               |   |
| Greend Fields Data Collection and Use We may approximate on your the rest we need to provide and impose The fields to be well as a more interaction take to receiving personal information. Need Pields of Same The Interaction and interaction data to Modella Lean more interaction data to Modella Lean more interaction data to Modella Lean more interaction data to Modella Lean more interaction data to Modella Lean more interaction data to Modella Lean more interaction data to Modella Lean more interaction data to Modella Lean more interaction data data data data data data to Modella Lean more interaction data data data data data data data dat                                                                                                    |                                                                                                    |                                                                                                    |                                                     |               |   |
| <pre>     Inver</pre>                                                                                                    | General                                                                                                    | Firefox Data Collection and Use                                                                                                    |                                                     |               |   |
| First Service in the service the adaption to service the receiving personal information.   Service Allow Fighters to send technical and interaction data to Modella Lean nore   Allow Fighters to send technical and interaction data to Modella Lean nore   Allow Fighters to send technical and interaction data to Modella Lean nore   Allow Fighters to send technical and interaction data to Modella Lean nore   Allow Fighters to make personalized demosion recommendations Lean nore   Security   Despite Content and Dangerous Software Protection   Be despine and the agenore demosion   Be despine and the agenore demosion and the agenore   Be despine and the agenore demosion and the agenore   Be despine and the agenore demosion and the agenore   Be despine and the agenore demosion and the agenore   Be despine and the agenore   Be despin                                                                                                    | A Home                                                                                                    | We strive to provide you with choices and collect only what we need to provide and improve                                                                                                    |                                                     |               |   |
| <ul> <li>straft</li> <li>Nextly Alardier</li> <li>Alardier ferbets tasket alardie and interaction data to Modella Lasan more <ul> <li>Alerer ferbets tasket alardier and matchels Veerferbets stratise!</li> <li>Alerer ferbets tasket alardier and matchels Veerferbets stratise!</li> <li>Alerer ferbets tasket alardier and matchels Veerferbets stratise!</li> <li>Alerer ferbets tasket alardier and matchels Veerferbet stratise?</li> <li>Stratise data alardier and discipations offorware Protection <ul> <li>Security</li> <li>Descritor and discipations offorware Protection <ul> <li>Alerer ferbets tasket alardier and matchels Veerferbet stratise?</li> <li>Alerer ferbets tasket alardier and angements offorware Protection <ul> <li>Alerer ferbets tasket alardier and angements offorware Protection</li> <li>Alerer ferbets tasket alardier and angements offorware Protection</li> <li>Alerer ferbets tasket alardier and angements offorware Protection</li> <li>Alerer ferbets tasket alardier and angements offorware Protection</li> <li>Alerer ferbets tasket alardier and angements offorware Protection</li> <li>Alerer ferbets tasket alardier and angements offorware Protection</li> <li>Alerer ferbets tasket alardier and angements offorware Protection</li> <li>Alerer ferbets tasket alardier and angements offorware protection and tasket alardier and angements offorware protection and tasket and angements offorware protection and tasket alardier and angements offorware protection and tasket and angements offorware protection and tasket and angement offorware protection and tasket and angements and and angements and and angements offorware protection and tasket and angements offorware protection and tasket and angements and and angements and and angements and and angements and and angements and and angements and and angements and and angements and and angements and and angements and angements and and angements and angements and angements and angements and angements and angements and angements and angements and angements and angements and ange</li></ul></li></ul></li></ul></li></ul></li></ul>                                                                                                    | <b>W</b> Home                                                                                                    | Firefox for everyone. We always ask permission before receiving personal information.                                                                                                    |                                                     |               |   |
| A work of Scare II   I where it is Scare II I where fields to install and us taulies' Weer Fields attuells   I where it is Scare II I where fields to install and us taulies' Weer Fields attuells   I where it is Scare II I where fields to install and us taulies' Weer Fields attuells   I where it is Scare II I where fields to install and us taulies' Weer Fields attuells   I where it is scare it is an once I where it is an once   I where it is a three I where it is an once   I where it is a three I where it is an once   I where it is a three I where it is an once   I where it is a three I where it is an once   I where it is a three I where it is an once   I where it is a three I where it is an once    I where on a three  I where on a three  I where on a three  I where on a three  I where on a three  I where on a three  I where on a three  I where on a three  I where on a three  I where on a three  I where on a three  I where on a three  I where on a three I where on a three                                                                                                    | Q Search                                                                                                    | Allow Firefox to send technical and interaction data to Mozilla Learn more                                                                                                    |                                                     |               |   |
| <pre>International and a second and a december accounter duality of a december and a december accounter duality of a december accounter duality of a december</pre>                                                                                                    | A Privacy & Se                                                                                                    | urity                                                                                                    |                                                     |               |   |
| Index Account   Image: Index Account Image: Image: Ima                                                                                                    | a                                                                                                    | Allow Firefox to make personalized extension recommendations Learn more                                                                                                    |                                                     |               |   |
| <pre>Subset of the set of the set</pre>                                                                                                    | Firefox Accou                                                                                                    | Allow Firefox to send backlogged crash reports on your behalf                                                                                                    |                                                     |               |   |
| <complex-block><pre>Security<br/>Decision and decision software Protection<br/>Security<br/>Decision and decision content: Learning<br/>Decision and decision content: Learning<br/>Decision and decision content: Learning<br/>Decision and and and anomatorisations<br/>Decision and and<br/>Decision and and<br/>Decision and and<br/>Decision and and<br/>Decision and and<br/>Decision and and<br/>Decision and and<br/>Decision and and<br/>Decision and and<br/>Decision and and<br/>Decision and and<br/>Decision and and<br/>Decision and and<br/>Decision and Decision and Use<br/>Decision and Decision and Use<br/>Decision and Decision and Dec</pre></complex-block> |                                                                                                    |                                                                                                    |                                                     |               |   |
| <complex-block>Security<br/>Percenter and adexperie content ( term merce</complex-block>                                                                                                    |                                                                                                    |                                                                                                    |                                                     |               |   |
| <complex-block></complex-block>                                                                                                    |                                                                                                    | Security                                                                                                    |                                                     |               |   |
| <pre>     Contract Contract Section Procession Section Procession Procession Section Procession Section Procession Section Procession Section Procession Section Procession Section Procession Procession Section Procession Section Procession Procession Procesion Procession Procession Procession Proc</pre>                                                                                                    |                                                                                                    | Decentive Content and Dangerous Software Protection                                                                                                    |                                                     |               |   |
| <complex-block><ul> <li>i loc digenore develoads</li> <li>i wor avaitable and supportnots softwares</li> <li>control</li> <li>control</li></ul></complex-block>                                                                                                    |                                                                                                    | Block dangerous and deceptive content Learn more                                                                                                    |                                                     |               |   |
| <complex-block></complex-block>                                                                                                    |                                                                                                    | Block gangerous downloads                                                                                                    |                                                     |               |   |
| Certificate       Biological certificate         Image: Certificate       Security Device         Image: Certificate Manager       Image: Certificate Manager         Image: Certificate Manager       Image: Certificate Manager                                                                                                    |                                                                                                    | ✓ Warn you about unwanted and uncommon software                                                                                                    |                                                     |               |   |
| Certificate   Sector   Sector   Secto                                                                                                    |                                                                                                    |                                                                                                    |                                                     |               |   |
| When aserver (regester) your personal certificates<br>Select one automaticate)<br>A dia you every time<br>Certificates<br>Previous gate and<br>Previous gate and<br>Previous gate and<br>Previous gate and<br>Previous gate and and and and and and and and and and                                                                                                    |                                                                                                    | Certificates                                                                                                    |                                                     |               |   |
| <pre>Select one automatically</pre>                                                                                                    |                                                                                                    | When a server requests your personal certificate                                                                                                    |                                                     |               |   |
| Add you every time <ul> <li>Add you every time             <ul> <li>Add you every time                 <ul> <li>Add you every time</li></ul></li></ul></li></ul>                                                                                                    |                                                                                                    | Select one automatically                                                                                                    |                                                     |               |   |
| Letricica & Trees Dery OCSP responder serves to confirm the current validity of certificates Security Devices There is support Career Confictions AN ** Constructed Confictions AN ** ********************************                                                                                                    |                                                                                                    | Ask you every time                                                                                                    |                                                     |               |   |
| <ul> <li>Extension &amp; Thereas</li> <li>Central Contractor Age × Security Devices</li> <li>Fredex Support</li> <li>Security Devices</li> <li>Central Contractor Age × Security Devices</li> <li>Firefox Data Collection and Use</li> <li>We stive to provide you with choices and collect only what we need to provide and improve<br/>Firefox Contractor and We stive to provide you with choices and collect only what we need to provide and improve<br/>Firefox Contractor and Use</li> <li>We stive to provide you with choices and collect only what we need to provide and improve<br/>Firefox Firefox Data Collection and Use</li> <li>We stive to provide you with choices and collect only what we need to provide and improve<br/>Firefox Firefox Data Collections and Collect only what we need to provide and improve<br/>Firefox for everyone. We always ask permission Effort receiving personal information.</li> <li>Sectificates From these organizations that identify you<br/>Certificates from these organizations that identify you<br/>Certificates Informe Security Device Seriels Number Expires On<br/>Secting United Software Security Device Seriels Number Expires On<br/>Secting United Software Security Device Seriels Number Expires On<br/>Secting United Software Security Device Seriels Number (Expires On<br/>Secting United Software Security Device Seriels Number (Expires On<br/>Secting United Software Security Device Seriels Number (Expires On<br/>Secting United Software Security Device Seriels Number (Security Device Security Device Securi</li></ul>                                                                                                    |                                                                                                    | Query OCSP responder servers to confirm the current validity of View Certificates                                                                                                    |                                                     |               |   |
| Prevent seport          Image: Second Contracts of all and opportence of physical and coplexes on and collect only what we need to provide and improve Friedra for exceptions and collect only what we need to provide and improve Friedra for exceptions. We always ask permission before receiving personal information.         Image: Second Friedra Content for these organizations that identify you         Image: Second Friedra To these organizations that identify you         Image: Second Friedra To these organizations that identify you         Image: Sec                                                                                                    | 🛔 Extensions & T                                                                                                    | certificates Security Devices                                                                                                    |                                                     |               |   |
| Secure fund Contracter July: X Concer for all Contractors July: X Concerts Technical Security Device Technical Security Device Security Device Security Dev                                                                                                    | ⑦ Firefox Support                                                                                                    |                                                                                                    |                                                     |               |   |
| <ul> <li>Secure Local Conflictations Apr (x)</li> <li>Secure Local Conflictations Apr (x)</li> <li>Control Conflictations Apr (x)</li> <li>Control Conflictations Apr (x)</li> <li>Conflictations Apr (x)</li> <li>Conflic</li></ul>                                                                                                    |                                                                                                    |                                                                                                    |                                                     |               |   |
|                                                                                                    |                                                                                                    |                                                                                                    |                                                     |               |   |
|                                                                                                    | C Secure Email Certi                                                                                                    | eater - Age X C Securi Enal Cestificater - Age X 🖏 Options X +                                                                                                    |                                                     | - 0           |   |
| Central Cybool Central Cybool More Circle Called Called Called Cond and Collect only what we need to provide and improve Events the conversion we atways ask permission before receiving personal information. C Search Voor Certificates People Servers Authorities Voor Certificates from these organizations that identify you Certificate Shame Security Device Serial Number Epipres On Epires On Events on Collect Scheme Security Device Serial Number Epipres On Events on Collect Scheme Security Device Serial Number Epipres On Events On Events on Collect Scheme Security Device Serial Number Epipres On Events On Collect Scheme Security Device Serial Number Epipres On Events On Collect Scheme Security Device Serial Number Epipres On Events On Collect Scheme Security Device Serial Number Epipres On Events On Collect Scheme Security Device Serial Number Epipres On Events On Collect Scheme Security Device Serial Number Epipres On Events On Collect Scheme Security Device Serial Number Epipres On Events On Collect Scheme Security Device Serial Number Epipres On Events On Collect Scheme Security Device Serial Number Epipres On Events On Collect Scheme Security Device Serial Number Epipres On Events On Collect Scheme Security Device Serial Number Experiment Scheme Security Device Serial Number Experiment Scheme Security Device Serial Number Experiment Scheme Security Device Serial Number Experiment Scheme Security Device Serial Number Experiment Scheme Security Device Serial Number Experiment Scheme Security Device Serial Number Security Device Serial Number Experiment Scheme Security Device Serial Number Security Device Serial Number Security Device Serial Number Security Device Serial Number Security Device Security Device                                                                                                    | C Secure Email Certi<br>→ C 企                                                                                                    | exten - Age X C Securi Enal Centificate - Age X 🚯 Options X + O Fields: a about;preferences#privacy                                                                                                    | ģ                                                   |               | 1 |
| Events     Events     Ev                                                                                                    | C Secure Ernail Certi<br>→ C 企                                                                                                    | sate - Apy X C Securit Enal Cestitate - Apy X & Options X + O Findox about preferences#privacy                                                                                                    | ☆                                                   | - 0<br>II/ 00 |   |
|                                                                                                    | E Secure Emsil Centr<br>→ C' û                                                                                                    | exten - Ap; X C Secur Email Cestificates - Ap; X I                                                                                                    | ŝ                                                   |               |   |
|                                                                                                    | € Secure Email Cett?<br>→ C <sup>a</sup> û<br>☆ General                                                                                                    | edes: Ay; X C Secure Eval Centificate: Ay; X 🛠 Options X + V Finds: about preferences#privacy  Firefox: Data Collection and Use                                                                                                    | Ŷ                                                   | - 0<br>In ()  |   |
| Q       Search       Certificate Manager       ×         Privacy it       Vour Certificates People Servers Authorities       *         Vour Certificates from these organizations that identify you       Finefox Are       Expires On         • Secting Limited       Security Device       Serial Number       Expires On         • Secting Limited       Software Security Device       \$79793817A3D357A98D00712, Thursday, March 5, 2020         • Vew       Backup       Backup All       Import         Vew       Backup       Backup All       Import         • Sectorions & Themes       Security Device       Security Device       or                                                                                                    | E Secure Email Central → C <sup>a</sup>                                                                                                    | eaders App X C Securi Emal Centricates - App X I I Copiens X +<br>↓ Find a Doutpreferencestprinacy<br>P Find in Options<br>Firefox Data Collection and Use<br>We strive to provide you with choices and collect only what we need to provide and improve                                                                                                    | ¢                                                   | - 0           |   |
| Privacy A   Privacy A   Privacy                                                                                                    | C Secure Email Centr<br>→ C' ŵ<br>C General<br>M Home                                                                                                    | extens - Age: X       C Secure Eronal Conflictante - Age: X       C Options       +         C Finds:       about preferences*privacy       P Find in Options         Firefox:       Data Collection and Use       We strive to provide you with choices and collect only what we need to provide and improve         Firefox for everyone. We always ask permission before receiving personal information.                                                                                                    | ¢                                                   | - 0<br>In ()  |   |
| Vour Certificates       People       Servers       Authorities         Vour Certificates       Security Device       Serial Number       Expires On         Section Limited       Security Device       Serial Number       Expires On         Section Limited       Security Device       Serial Number       Expires On         Vew       Backup       Software       Software         Wew       Backup       Defete       Or         Or       Optimized       Optimized       Optimized         Security Device       Software Security Device       Software Security Device       Software Software Security Device         Vew       Backup       Backup All       Import       Defete       Or         Optimized       Certificates       Security Device       Software Security Device       Software Security Device         Security Device       Certificates       Security Devices       Software Security Devices                                                                                                    | <ul> <li>Secure Email Centril</li> <li>→ C<sup>2</sup> Δ</li> <li>↓</li> <li>↓</li></ul>                                                                                                    | exten + Apr, X       C Secure Secure Conflictente + Apr, X       C Options       +         Image: Conflictent Apr, X       C Options       >         Image: Conflictent Apr, X       C Options       >         Image: Conflictent Apr, X       C Options       >         Image: Conflictent Apr, X       C Options       >         Image: Conflictent Apr, X       C Options       >         Image: Conflictent Apr, X       C Options       >         Image: Conflictent Apr, X       C Options       >         Image: Conflictent Apr, X       C Options       >         Image: Conflictent Apr, X       C Options       >         Image: Conflictent Apr, X       C Options       >         Image: Conflictent Apr, X       C Options       >         Certificate Manager       >       >                                                                                                    | ☆<br>×                                              | - 0           |   |
| Vietex Ao   You have certificates from these organizations that identify you   Certificate Name   Security Device   Setal Number   Expression   Setal point of the set of the set of                                                                                                    | <ul> <li>Secure Email Certif</li> <li>→ C<sup>2</sup> Δ</li> <li>↓</li> <li>↓</li>     &lt;</ul>                                                                                                    | exten + Age X       C Secure Exact Certificate + Age X       C Options       X         Image: Contract Certificate - Age X       C Options       X       Image: Contract Certificate - Age X         Image: Contract Certificate - Age X       C Options       X       Image: Contract Certificate - Age X       Image: Contract Certificate - Age X         Image: Contract Certificate - Age X       M East in Contract Certificate Manager       Image: Contract Certificate Manager                                                                                                    | ф<br>×                                              | - a<br>In (3) |   |
| Certificate Name       Security Device       Serial Number       Expires On       Image: Certificate Name         • Security Device       Software Security Device       Software Security Device       Software Security Device       Software Security Device         • Security Device       Software Security Device       Software Security Device       Software Software Security Device       Software Software Security Device       Software Software Security Device       Software Software Security Device       Software Software Security Device       Software Software Software Security Device       Software Software Soft                                                                                                    | <ul> <li>Secure Innal Cent</li> <li>⇒ C<sup>2</sup> Ω</li> <li>☆ General</li> <li>↔ Home</li> <li>Q Search</li> <li>Privacy B:</li> <li>C Secure Cent</li> </ul>                                                                                                    | Image: Secure EnvalCentification = Aign: X       Image: Control Control Contro | ф<br>×                                              |               |   |
| Settigo Limited  Software Security Device Software Security Device Software Security Device Software Security Device Software Security Device Software Security Device Software Security Device Software Software Software Security Device Software Software S                                                                                                    | <ul> <li>Secure Timal Cent</li> <li>⇒ C<sup>2</sup> Ω</li> <li>☆ General</li> <li>↔ Home</li> <li>Q Search</li> <li>Privacy B:</li> <li>∅ Firefox Acc</li> </ul>                                                                                                    | exter + App: X       Strain Email Conflictante - App: X       C Options       X       +         Image: Conflictante - App: X       Image: Conflictante - App: X       Image: Co                                                                                                    |                                                     | - 0<br>In 0   |   |
| Extension & Themes     Control CSP responder servers to confirm the current validity of     Control CSP responder servers to confirm the current validity of     Control CSP respo                                                                                                    | <ul> <li>Cener Email Centri</li> <li>Ceneral</li> <li>General</li> <li>Home</li> <li>Search</li> <li>Privacy &amp;</li> <li>Firefox Ac-</li> </ul>                                                                                                    | Age: X     Secure Exact Conflictates - Age: X     C Options <ul> <li>             • Prinds in Options         </li> <li>             • Prinds in Options         </li> <li>             Firefox: Data Collection and Use         </li> </ul> <ul> <li>             • Prinds in Options         </li> </ul> <ul> <li>             Prinds in Options         </li> </ul> <ul> <li>             • Prinds in Options         </li> </ul> <ul> <li>             Prinds in Options         </li> </ul> <ul> <li>             Prinds in Options         </li> </ul> <ul> <li>             Prinds in Options         </li> </ul> <ul> <li>             Prinds in Options         </li> </ul> <ul>             Prinds in Options  </ul> <ul> <li>             Prinds in Options         </li> </ul> <ul> <li>             Prinds in Options         </li> </ul> Vextime to provide you with choices and collect only what we need to provide and improve Extends for executing personal information.                 Certificate Manager                 Vour Certificates               People               Authorities                You have certificates from these organizations that identify you                                                                                                    | ☆<br>×                                              | - 0<br>In 0   |   |
| VewBackupBackup AllImportDeleteoc cat, posterior y unit  Extensions & Themes  Forefac Support  Toron Toron To                                                                                                    | Store I mel Cett<br>→ C<br>General<br>Home<br>Q Search<br>M Home<br>Q Search<br>Privacy Se<br>C Firefox Ac                                                                                                    | second conflictation - App: X       Coptions       X         Image: Tendent about-preferencest-privacy       Image: Tendent about-preferencest-privacy         Image: Tendent about-preferencest-privacy       Image: Tendent about-preferencest-privacy         Image: Tendent about-preferencest-privacy       Image: Tendent about-preferencest-privacy         Image: Tendent about-preferencest-privacy       Image: Tendent about-preferencest-privacy         Image: Tendent about-preferencest-privacy       Certificate tendent about-preferencest-privacy         Image: Tendent about-preferencest-privacy       Certificate Manager         Vour Certificates       People       Servers       Authorities         Vour Certificates from these organizations that identify you       Certificate Manager       Expires On         Certificate Name       Security Device       Serial Number       Expires On                                                                                                    | ۲<br>۲                                              |               |   |
| ViewBackupBackup AllImportDelete                                                                                                    | Secure Irmal Centr<br>→ C* Q*<br>General<br>Home<br>Q. Search<br>Privacy &<br>Firefox Aco                                                                                                    | seture 4.kg: X       Secure found certificate - Ag: X       Options       +         Image: Secure for expression of the security between the security of the security of t                                             | ☆<br>×                                              |               |   |
| Entersions & Themes      Support      Entersions & Themes      Image: Support      Image: Support                                                                                                    | Securi Leus Cent<br>→ C G General<br>General<br>Q Search<br>Prinacy &<br>C Friefox Ac                                                                                                    | exten + Ap;       X       C Options       X         Image: Contract Contract (Contract Contract (Contract Contract Contract (Contract Contract Contract Contract Contract (Contract Contract Contract Contract Contract (Contract Contract Contract (Contract Contract Contract (Contract Contract Contract (Contract Contract Contract Contract (Contract Contract Contract (Contract Contract Contract (Contract Contract (Contract Contract (Contract Contract (Contract Contract (Contract Contract (Contract Contract (Contract Contract (Contract Contract (Contract Contract (Contract (Contract (Contract Contract (Contract (Contract                                             | ۲<br>۲<br>۲<br>۲<br>۲<br>۲<br>۲<br>۲<br>۲<br>۲<br>۲ | - 0           |   |
| ViewBackupBackup_AllImportDeleteor  pack you every unite                                                                                                    | Secura Ernal Card<br>→ C* Q<br>General<br>Q Search<br>Q Search<br>Privacy &<br>C Firefox Ac                                                                                                    | Secure Security Device       Secure Security Device         Your Certificates Name       Security Device         Your Certificates Name       Security Device         Section Lamined       Security Device         Section Lamined       Security Device         Your Certificates Name       Security Device         Section Lamined       Security Device         Section Lamined       Security Device                                                                                                    | ×<br>×                                              |               |   |
|                                                                                                    | Secura Innal Cardi<br>→ C* Q<br>General<br>Q Search<br>Privacy 8<br>C Firefox Ac                                                                                                    | ceters - Age: X       Secure Security Device       X       +         Image: The first of the provide you with choices and collect only what we need to provide and improve<br>Exertors for everyone. We always ask permission before receiving personal information.       Certificate Manager         Vour Certificates       People       Servers: Authonities         Your Certificates from these organizations that identify you       Certificates from these organizations that identify you         Certificates       Security Device       Serial Number       Expires On         • Section Limited       Software Security Device       Straid Number       Expires On                                                                                                    | ×                                                   |               |   |
| ViewBackupBackupBackup_AllImportDeteteor           ©                                                                                                    | Secure Innal Cardi<br>→ C* ©<br>General<br>→ Home<br>Q. Search<br>@ Privacy &<br>Ø Firefox Aco                                                                                                    | second conflictation - App: X       Coptions       X         Image: Tendent about-preferencest-privacy       Image: Tendent about-preferencest-privacy         Image: Tendent about-preferencest-privacy       Image: Tendent about-preferencest-privacy         Image: Tendent about-preferencest-privacy       Image: Tendent about-preferencest-privacy         Image: Tendent about-preferencest-privacy       Image: Tendent about-preferencest-privacy         Image: Tendent about-preferencest-privacy       Image: Tendent about-preferencest-privacy         Image: Tendent about-preferencest-privacy       Image: Tendent about-preferencest-privacy         Image: Tendent about-preferencest-privacy       Image: Tendent about-preferencest-privacy         Image: Tendent about-preferencest-privacy       Certificates and Collection and Use         Image: Tendent about-preferencest-privacy       Certificates Manager         Vour Certificates       People       Servers         Vour Certificates       People       Servers         Vour Certificates       People       Servers         Vour Certificates       People       Servers         Vour Certificates       People       Servers         Security Device       Servers       Servers         Vour Certificates       Software Security Device       Strait Number         Explored Light About-preferencest-pres                                                                                                    | ́х<br>х                                             |               |   |
| Extensions & Themes      Control Control                                                                                                    | <ul> <li>Secure final Certif</li> <li>⇒ C<sup>*</sup> Q<sup>*</sup></li> <li>Q<sup>*</sup> General</li> <li>Wome</li> <li>Q<sup>*</sup> Search</li> <li>Q<sup>*</sup> Search</li> <li>Q<sup>*</sup> Privacy &amp;</li> <li>Q<sup>*</sup> Firefox Act</li> </ul>                                                                                                    | setue 4.gr X       Secure france (ended on the ended on the ended on  | ф<br>х<br>я                                         |               |   |
| Extensions & Themes     Control of the current validity of the current validity of the current validity of the current validity of the current validity of the current validity of the current validity devices      Finder Support                                                                                                    | Secura Lond Cont<br>→ C G General<br>G General<br>A Home<br>Q Search<br>Privacy Sc<br>C Firefox Aco                                                                                                    | stars Age X       Secure tradications Age X       Options       X         Image: Tradication of the secure of the secure of the                                              | х<br>х                                              | - 0<br>IA (1) |   |
| Extensions & Themes     Centrificates     Centrificates     Centrificates     Centrificates     Centrificates                                                                                                    | Secura final Card<br>→ C* Q<br>General<br>Q Search<br>Primacy &<br>Q Firefox Ac                                                                                                    | Secure Eval Confections - Apr: X       Captors       *            Product about preferences Pprivacy             Product about preferences Pprivacy             Product about preferences Pprivacy             Product about preferences Pprivacy             Product about preferences Pprivacy             Product about preferences Pprivacy             Product and Collection and Use             We strive to provide you with choices and collect only what we need to provide and improve             Preference Product about previous and collect only what we need to provide and improve             Vour Certificates from these organizations before receiving personal information.             Vour Certificates from these organizations that identify you           Certificate Name             Secting Limited           Secting Limited              Section Limited             Verv                                                                                                    | ×                                                   | - D<br>IA ()  |   |
| Extensions & Themes     Query OCSP responder servers to confirm the current validity of View Certificates     Extensions & Themes     Firefor Support                                                                                                    | Secura Innal Cardi<br>→ C* Q<br>General<br>Q Search<br>Privacy B<br>C<br>Firefox Ac                                                                                                    | codes - Age: X       Secure Exact Code Code Code Code Code Code Code Code                                                                                                    | ф<br>х<br>2000                                      |               |   |
| Extensions & Themes     Certificates     Security Devices.      Firefox Support                                                                                                    | Secure Inval Cardi       →     C*       ▲     General       ▲     Home       Q     Search       ▲     Privacy &       ↓     Firefox Aci                                                                                                    | secure Secure Conflictence - Apr ×                                                                                                    | ф<br>х<br>2000)<br>0К                               |               |   |
| Firebu Support                                                                                                    | Secon Level Cent<br>→ C G General<br>C General<br>C General | setue 4.gr X       Secure france of epiperse         Image: Profest aboutpreferences#privaty         Image: Profest aboutpreferences#privaty         Image: Profest aboutpreferences#profest aboutpreferences#profest aboutprefere                                                                                                    | ф<br>х<br>сооо                                      |               |   |
| a new wyper                                                                                                    | Secura Envel Cent<br>→ C ⊕ General<br>⊕ Home<br>Q Search ⊕<br>⊕ Privacy Si<br>C Firefox Ac-                                                                                                    | cetes Age: X       Secure fund Confections - Age: X       Image: Cetes Cetes           | ☆<br>×                                              | - 0<br>IN (1) |   |
|                                                                                                    | <ul> <li>Secura famil Cardi</li> <li>→ C* ⊕</li> <li>♦ General</li> <li>♦ Home</li> <li>Q. Search</li> <li>● Primacy 8:</li> <li>⊕ Fixedox Ac</li> </ul>                                                                                                    | cotes Age X       Secure functional Conflictantes - Age X       Image: Conflictantes - Age X       Image: Conflictantes - Age X         Image: Conflictantes - Age X       Image: Conflictantes - Age X       Image: Conflictantes - Age X       Image: Conflictantes - Age X         Image: Conflictantes - Age X       Image: Conflictantes - Age X       Image: Conflictantes - Age X       Image: Conflictantes - Age X         Vour Certificates       People       Servers       Authorities         Your Certificates from these organizations that identify you       Certificates - Conflictantes - Conflictantes - Confl                                                                                                    | ф<br>Х<br>2020<br>СК                                |               |   |

5. Importálja be a tanúsítványt a Windows 10 operációs rendszerbe. (Két klikkellés a tanúsítványon...)

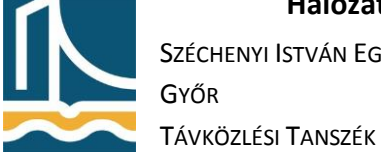

SZÉCHENYI ISTVÁN EGYETEM

| - 😺 Certificate Import Wizard                                                                                                    | ×<br>÷   | Certificate Import Wizard                                                                                                    |
|----------------------------------------------------------------------------------------------------|----------|----------------------------------------------------------------------------------------------------|
| Welcome to the Certificate Import Wizard                                                                                                    |          | File to Import<br>Specify the file you want to import.                                                                                                    |
| This witard helps you copy certificates, certificate trust lists, and certificate revocation<br>lists from your disk to a certificate store.                                     |          | Ele name:                                                                                                    |
| Next Cancel                                                                                                    |          | <u>N</u> ext Cancel                                                                                                    |
| - 😽 Certificate Import Wizard                                                                                                    | ×<br>+ 4 | Sectificate Import Wizard                                                                                                    |
| Private key protection<br>To maintain security, the private key was protected with a password.                                                                                   |          | Certificate Store<br>Certificate stores are system areas where certificates are kept.                                                                                                    |
| Type the password for the private key.                                                                                                    |          | Windows can automatically select a certificate store, or you can specify a location for the certificate store based on the type of certificate            Qlace all certificates in the following store             Certificate store:      Bigmade                                                                                                    |
| Next Cancel                                                                                                    |          | Next Cancel                                                                                                    |
| ←                                                                                                    |          | ×                                                                                                    |
| The certificate will be imported after you click Finish.                                                                                                    |          | Security Warning X                                                                                                    |
| You have specified the following settings:<br>Certificate State Selected: Automatically determined by the vitzard<br>Content PFX<br>File Name C:\Users\Student\Desktop\certx.p12 |          | Tota are about to initial is certificate from a certification<br>suthority (C3) claiming to represent:           USERTust FSA-Certification Authority           Window cannot validate that the certification is autoating from<br>'USERTust FSA-Certification Authority'.           Wasting to constrain the that the certification authority'.<br>The following number will assist you in this process:           TubeBabDet           Warning:           If you install this not certificate, instanting automatically<br>that an uncontinues than input for the section of the section<br>of the install this not certificate, windows will automatically<br>that an uncontinues than input for the section of the section<br>'Bet' you acknowledge this install. |
|                                                                                                    |          | Do you want to install this certificate?                                                                                                    |

- 6. Állítsa be az Outlook programot, hogy minden kimenő levelet digitális aláírással lásson el:
  - a. "File"/"Options"/"Trust Center"/"Trust Center Settings..."/"E-mail Security"
  - b. Pipálja be az "Add digital signature to outgoing messages"-t.
  - c. A "Settings" gomb segítségével állítsa be alapértelmezettnek az aláíró tanúsítványát:

Széchenyi István Egyetem Győr

Távközlési Tanszék

| Change Security Setting                                                                                           |                                                                                                    | ×              |  |  |  |  |
|----------------------------------------------------------------------------------------------------|----------------------------------------------------------------------------------------------------|----------------|--|--|--|--|
|                                                                                                    | •                                                                                                    | ~              |  |  |  |  |
| Security Setting Preferences                                                                                      |                                                                                                    |                |  |  |  |  |
| Security settings interesting students (main and students)                                                        |                                                                                                    |                |  |  |  |  |
|                                                                                                    |                                                                                                    |                |  |  |  |  |
| Cryptography Format:                                                                                              | 5/MIME                                                                                                    | ~              |  |  |  |  |
| Default Security Setting for this cryptographic message format                                                    |                                                                                                    |                |  |  |  |  |
| Default Security Setting for all cryptographic <u>messages</u>                                                    |                                                                                                    |                |  |  |  |  |
| Security Labels.                                                                                                  | <u>N</u> ew <u>D</u> elete                                                                                    |                |  |  |  |  |
| Certificates and Algori                                                                                           | thms                                                                                                    |                |  |  |  |  |
| Signing Certificate:                                                                                              | 's Sectigo Limited ID                                                                                         | <u>C</u> hoose |  |  |  |  |
| Hash <u>A</u> lgorithm:                                                                                           | SHA1 V                                                                                                    |                |  |  |  |  |
| Encryption Certificate:                                                                                           | 's Sectigo Limited ID                                                                                         | Choose         |  |  |  |  |
| Encryption Algorithm:                                                                                             | AES (256-bit)                                                                                                 |                |  |  |  |  |
| Sand these cartifica                                                                                              | tes with signed messages                                                                                      |                |  |  |  |  |
| Send these certaina                                                                                               | ites with signed messages                                                                                     |                |  |  |  |  |
|                                                                                                    | OK                                                                                                    | Cancel         |  |  |  |  |
|                                                                                                    | Trust Center                                                                                                  | ×              |  |  |  |  |
| Trusted Publishers Encrypted email                                                                                |                                                                                                    |                |  |  |  |  |
| Email Security                                                                                                    | pt contents and attachments for outgoing messages<br>digital signature to outgoing messages                   |                |  |  |  |  |
| Attachment Handling 🖉 Send                                                                                        | clear text signed message when sending signed messages                                                        |                |  |  |  |  |
| Automatic Download Ligequits Macro Settings Defaults                                                              | est S/MIME receipt for all S/MIME signed messages<br>ietting: My S/MIME Settings (studentx@ahol.it)  Settings |                |  |  |  |  |
| Programmatic Access Digital IDs (Certific                                                                         | ates)                                                                                                    |                |  |  |  |  |
| Digital IDs<br>Import/E                                                                                           | Digital IDs or Certificates are documents that allow you to prove your identity in electronic transactions.   |                |  |  |  |  |
| Read as Plain Text                                                                                                | Radas Plain Text                                                                                              |                |  |  |  |  |
| Read all standa                                                                                                   | Regd all standard mail in plain text                                                                          |                |  |  |  |  |
|                                                                                                    | Read all digitally signed mail in plain text                                                                  |                |  |  |  |  |
| Read all dig                                                                                                    |                                                                                                    |                |  |  |  |  |
| Read all dig     Script in Folders                                                                                |                                                                                                    |                |  |  |  |  |
| Read all dig  Script in Folders  Allow script in:  Allow script in:  Allow script in:                             | where Griger de Aggere et poeter van                                                                          |                |  |  |  |  |
| Read all dig     Script in Folders     Allow script in     Allow script in                                        | under song under der Annen Kannen<br>underer Golders<br>Vublic Enlaren                                        |                |  |  |  |  |
| Read all dig Script in Folders     Allow script in i     Allow script in i                                        | hanned folders<br>Vable golders                                                                               |                |  |  |  |  |
| <ul> <li>best all dig</li> <li>Scrigt in Folders</li> <li>Allow script in i</li> <li>Allow script in i</li> </ul> | Annel folders<br>Valle Epiders                                                                                |                |  |  |  |  |
| <ul> <li></li></ul>                                                                                               | Annel folders<br>Valle (solders                                                                               |                |  |  |  |  |
| <ul> <li>Install dig</li> <li>Solyt in Folder</li> <li>Allow script in 1</li> <li>Allow script in 1</li> </ul>    | Annel ficklers<br>Vulké Esklers                                                                               |                |  |  |  |  |

- d. Küldjön egy digitálisan aláírt e-mailt csoporttársának.
- e. Tanulmányozza a csoporttársától kapott e-mailt. (Levél jobb felső sarkában lévő jelre kattintva.)

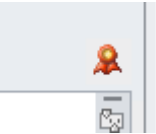

7. A Reply segítségével küldjön egy digitálisan aláírt, valamint titkosított választ csoporttársának. Ehhez a küldéskor ne felejtse el beállítani a titkosítást a levél "Options" menüjében:

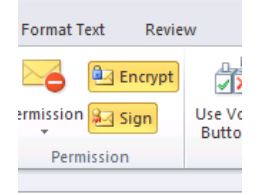

8. Tanulmányozza a kapott levél tulajdonságait:

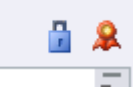

9. Tanulmányozza saját tanúsítványának tulajdonságait! (Manage user certificates/Personal)